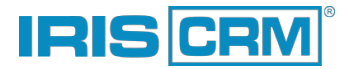

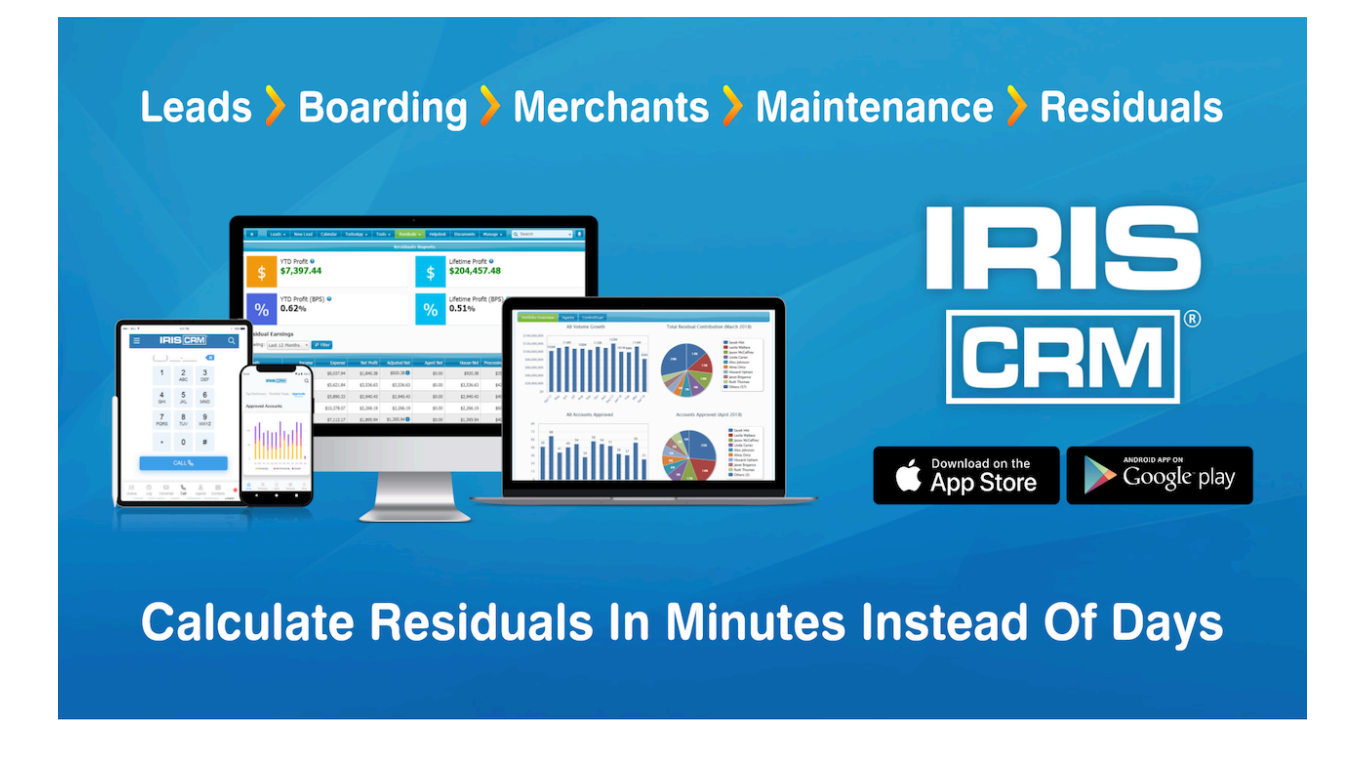

## Create IRIS CRM Lead From New Business Card Transcribed In Contacts+

**Contacts+** allows you to import scanned business cards which are then transcribed by human operators and added as new contacts. You can create a zap to automatically create an IRIS CRM lead each time a new business card is transcribed in **Contacts+**.

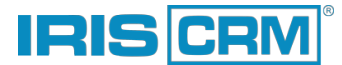

1. In Zapier, select **Contacts+** as the Trigger app and select **New Business Card Transcribed In Contacts+** as the trigger:

| When this happens 1. New Business Card Transcribed in Contacts+ |   |
|-----------------------------------------------------------------|---|
| Choose App & Event                                              |   |
| Choose App (required)                                           |   |
| Contacts+                                                       | ~ |
| Choose Trigger Event (required)                                 |   |
| New Business Card Transcribed                                   | ~ |
| CONTINUE                                                        |   |
|                                                                 |   |

2. Sign into Contacts+:

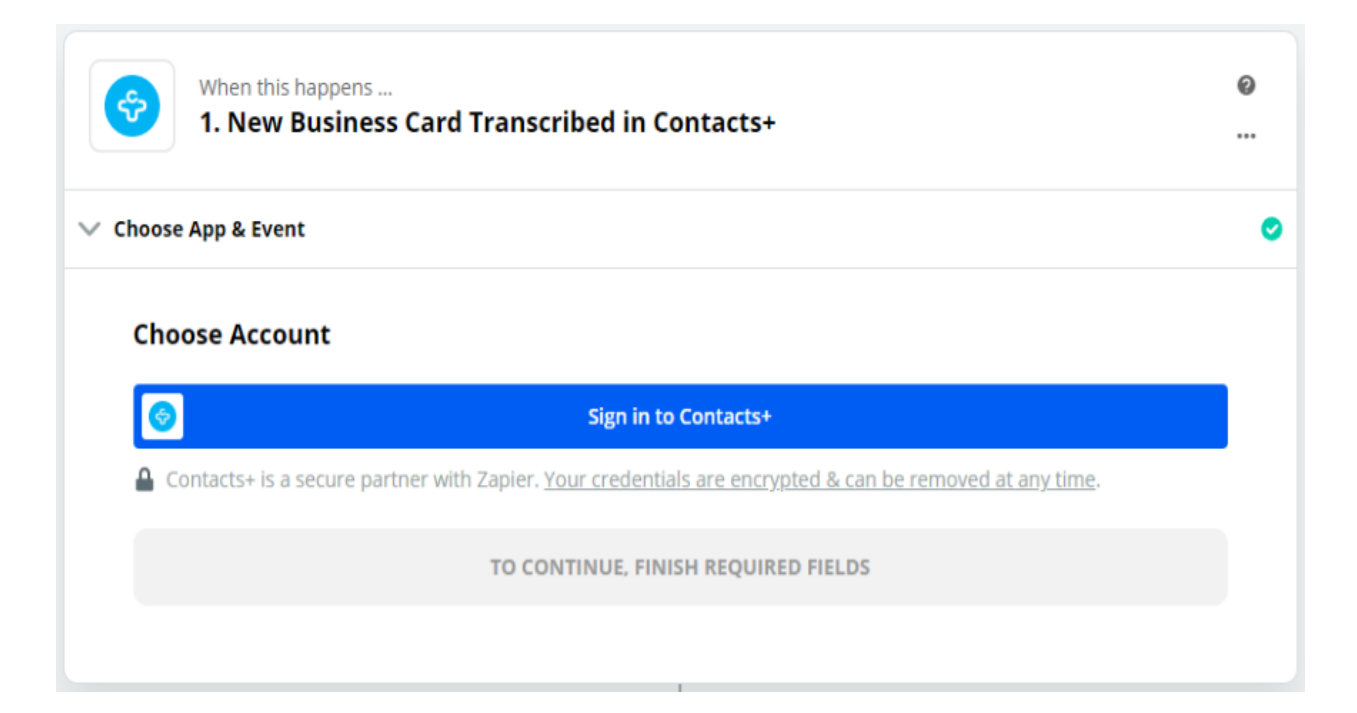

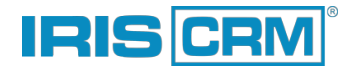

3. If you've set up multiple teams in **Contacts+**, you can select a Team whose contacts you wish to import into IRIS CRM (leave empty to use all Teams). You can also choose to process only the business cards with specific tags (optional):

| hoose App & Event                    |                             |                           |                      |       |   |        |
|--------------------------------------|-----------------------------|---------------------------|----------------------|-------|---|--------|
| hoose Account                        |                             |                           |                      |       |   |        |
| Customize Business                   | Card                        |                           |                      |       |   |        |
| Team (optional)                      |                             |                           |                      |       |   |        |
|                                      |                             |                           |                      |       |   | $\sim$ |
| Select the team you want this tri    | gger to work with, otherw   | vise leave it blank for y | our personal contac  | ts.   |   |        |
| Tags (optional)                      |                             |                           |                      |       |   |        |
|                                      |                             |                           |                      |       | ~ | -      |
|                                      |                             |                           |                      |       |   | +      |
| A list of tags that this trigger sho | uld be limited to. This wil | l trigger when any one    | of these tags are ac | lded. |   |        |
| Charles Fields                       |                             |                           |                      |       |   |        |

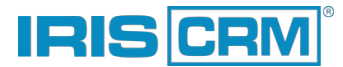

4. Click **Test & Review** to load a business card with which you will test the zap once it has been configured:

| 1. New Business Card Transcribed                                      | In Contacts+                                                  |  |
|-----------------------------------------------------------------------|---------------------------------------------------------------|--|
| Choose App & Event                                                    |                                                               |  |
| Choose Account                                                        |                                                               |  |
| Customize Business Card                                               |                                                               |  |
| Find Data                                                             | SKIP TEST                                                     |  |
| Click any of the buttons below, and we'll test your con<br>Contacts+. | nection by going out to see if we can find a business card in |  |
| TEST & REVIEW                                                         | TEST & CONTINUE                                               |  |

Here is an example of a sample business card and the information that is pulled in from Contacts+.

| ∨ Custo     | mize Business Card        |                       |                                                                        | 0 |
|-------------|---------------------------|-----------------------|------------------------------------------------------------------------|---|
| ∧ Find [    | Data                      |                       |                                                                        | 0 |
| Her         | e are samples from your 🤞 | Contacts+ iris        | crmdemo@gmail.com account. Pick 1 to set up your zap. Learn more about |   |
| <u>5011</u> | Pusiposs Cord             | ٨                     |                                                                        |   |
|             | Pulled in 2 mins ag       | <u>a</u><br><u>30</u> | ^                                                                      |   |
|             | <b>Q</b> Search           |                       |                                                                        |   |
|             | name:                     |                       | •                                                                      |   |
|             | givenName:                | Robert                |                                                                        |   |
|             | familyName:               | Hurst                 |                                                                        |   |
|             | middleName:               | null                  |                                                                        |   |
|             | prefix:                   | null                  |                                                                        |   |
|             | suffix:                   | null                  | •                                                                      |   |

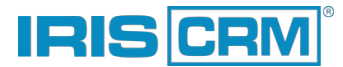

5. Having configured the trigger event, you can now select the Zapier action that will take place when the trigger is activated.

Select the IRIS CRM app and the Create New Lead action:

| 2. Cleate New Lead III IRIS CRIM |   |
|----------------------------------|---|
| Choose App & Event               |   |
| Choose App (required)            |   |
| IRIS CRM                         | ~ |
| Choose Action Event (required)   |   |
| 📅 Create New Lead                | ~ |
| CONTINUE                         |   |

6. Next, sign in to your CRM:

| Do this<br>CRM 2. Create | New Lead in IRIS CRM                                                                               | Ø<br> |
|--------------------------|----------------------------------------------------------------------------------------------------|-------|
| ✓ Choose App & Event     |                                                                                                    | 0     |
| Choose Accou             | nt                                                                                                 |       |
| IFIES<br>DIM             | Sign in to IRIS CRM                                                                                |       |
| IRIS CRM is a se         | cure partner with Zapier. <u>Your credentials are encrypted &amp; can be removed at any time</u> . |       |
|                          | TO CONTINUE, FINISH REQUIRED FIELDS                                                                |       |
|                          |                                                                                                    |       |

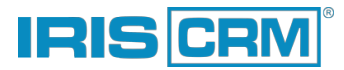

You will need to enter your domain name and the API key, which you can generate from the User Settings page. More info: <u>https://help.iriscrm.com/hc/en-us/articles/115004979628-User-Settings-and-Notifications#API-Settings</u>

| 📀 Connect an Account   Zapier - Google Chrome                                                                                            | _ | $\times$ |
|----------------------------------------------------------------------------------------------------|---|----------|
| apier.com/engine/auth/start/App10860CLIAPI@2.0.8/                                                                                        |   |          |
|                                                                                                    |   |          |
| Allow Zapier to access your IRIS<br>CRM Account?                                                                                         |   |          |
| Subdomain or Website URL (required)                                                                                                    |   |          |
| Part of the website address between "https://" and ".iriscrm.com" or the full url, for example "https://test.iriscrm.com".               |   |          |
| demo                                                                                                    |   |          |
| API Key (required)                                                                                                    |   |          |
| Your API key is available by going to Settings > API Settings. There you should be able to generate new API key or copy an existing one. |   |          |
| SShyG0dr5U2SVwhRGhqzr11W1uT8J8Sm28SLDSrEkEf                                                                                              |   |          |
| Yes, Continue Cancel                                                                                                    |   |          |
|                                                                                                    |   |          |

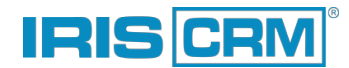

7. In order to create a new lead, the DBA, Groups, and Status fields must be filled in. You can map your IRIS CRM lead **DBA** field to the Contacts+ **Organization** field, and then select the appropriate Group and Status using the provided dropdown menus:

| DBA (required)                                | 1  |
|-----------------------------------------------|----|
| ⊙ 1. Organization: Phoenix Specialty Mfg. Co. | Ξο |
| Group (required) 123                          |    |
| NYC ISO                                       | ~  |
| Choose a group or specify a group ID.         |    |
| Status (required) 1 2 3                       |    |
| Qualifying - New                              | ~  |

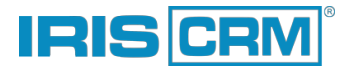

8. Next, click on the + button to add and map additional IRIS CRM fields that will be populated with the Contacts+ data. For each new IRIS CRM field, you will also need to select the corresponding Contacts+ field:

| Business Information - Contact First Name                                                                                                    | × -                                   |
|----------------------------------------------------------------------------------------------------|---------------------------------------|
| Business Information - Contact Last Name                                                                                                    | ~ ~ -                                 |
| Business Information - Contact Title                                                                                                    | ~ ~ -                                 |
| Business Information - Business Phone                                                                                                    | ~ ~ -                                 |
| Business Information - Contact Email                                                                                                    | ~ ~ -                                 |
|                                                                                                    |                                       |
| Business Information - Website                                                                                                    | · · · · ·                             |
| Business Information - Website<br>Choose fields to load and enter values below.                                                                                                    |                                       |
| Business Information - Website<br>Choose fields to load and enter values below.<br>Business Information - Contact First Name (optional)                                                                                                    | · · · · · · · · · · · · · · · · · · · |
| Business Information - Website<br>Choose fields to load and enter values below.<br>Business Information - Contact First Name (optional)<br><ul> <li>1. First Name: Robert</li> <li>Business Information - Contact Last Name (optional)</li> </ul>                                                                                                    |                                       |
| Business Information - Website<br>Choose fields to load and enter values below.<br>Business Information - Contact First Name (optional)<br>O 1. First Name: Robert<br>Business Information - Contact Last Name (optional)<br>O 1. Last Name: Hurst                                                                                                    |                                       |
| Business Information - Website         Choose fields to load and enter values below.         Business Information - Contact First Name (optional)         Image: Information - Contact Last Name (optional)         Image: Information - Contact Last Name (optional)         Image: Information - Contact Last Name (optional)         Image: Information - Contact Last Name (optional)         Image: Information - Contact Title (optional) |                                       |
| Business Information - Website<br>Choose fields to load and enter values below.<br>Business Information - Contact First Name (optional)<br>③ 1. First Name: Robert<br>Business Information - Contact Last Name (optional)<br>③ 1. Last Name: Hurst<br>Business Information - Contact Title (optional)<br>③ 1. Title: President                                                                                                    |                                       |

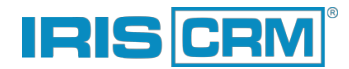

9. You can now test your flow by sending a sample business card (selected in Step 4) to IRIS CRM. Make sure that the DBA, Group, and Status fields are not empty (eg. if the sample business card does not have those fields filled in), or otherwise the lead will not be created.

If all of the information in the sample business card is accurate, click **Test & Review**.

| Me Iris S           | end Test Create New Lead to IRIS CRM                        |                              |
|---------------------|-------------------------------------------------------------|------------------------------|
|                     | o test IRIS CRM, we need to create a new create new lead. T | his is what will be created: |
| <b>Q</b> Search     |                                                             |                              |
| DBA:                | Phoenix Specialty Mfg. Co.                                  |                              |
| Group:              | NYC ISO                                                     |                              |
| Status:             | Qualifying - New                                            |                              |
| Users to assign:    |                                                             |                              |
| Campaign:           |                                                             |                              |
| Source:             |                                                             |                              |
| EMPTY FIELDS:       |                                                             |                              |
| Users to assign:    | empty (optional)                                            |                              |
| Campaign:           | empty (optional)                                            |                              |
| Source:             | empty (optional)                                            |                              |
| Business Informati  | empty (optional)                                            |                              |
| Business Informati. | empty (optional)                                            |                              |
| Business Informati. | empty (optional)                                            |                              |

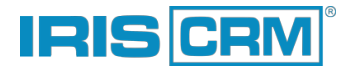

**RETEST & CONTINUE** 

10. If the test is successful, you will see a confirmation message:

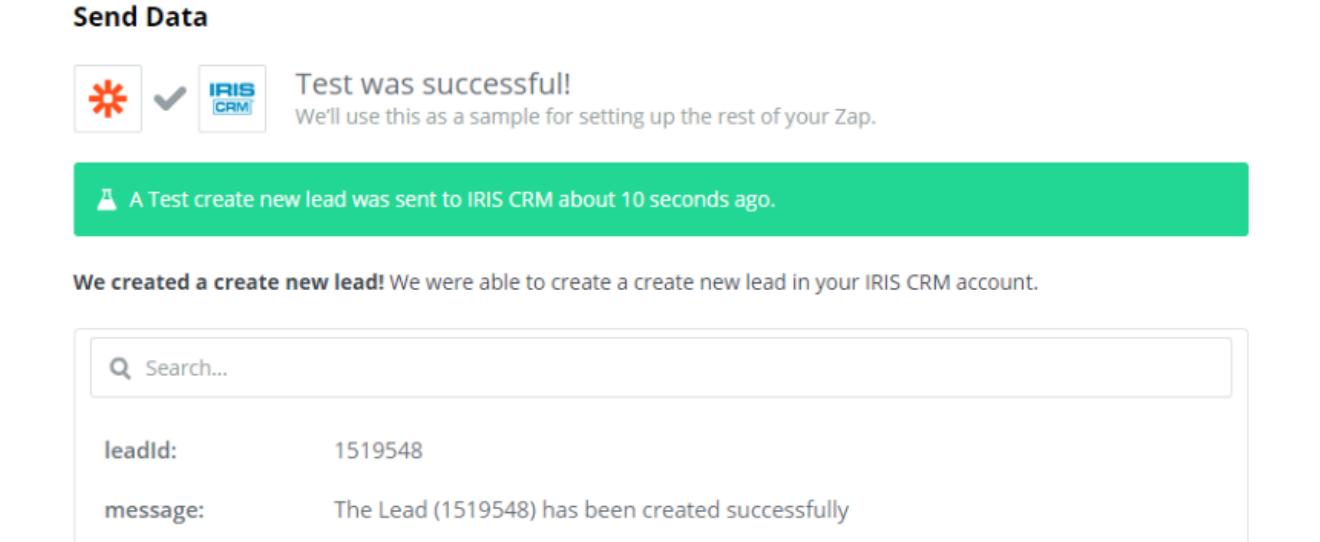

https://dev.iriscrm.com/lead/view/1519548

**RETEST & REVIEW** 

leadUrl:

You can also open your CRM and verify that the new lead has been created, and all of the fields you mapped have been populated accurately:

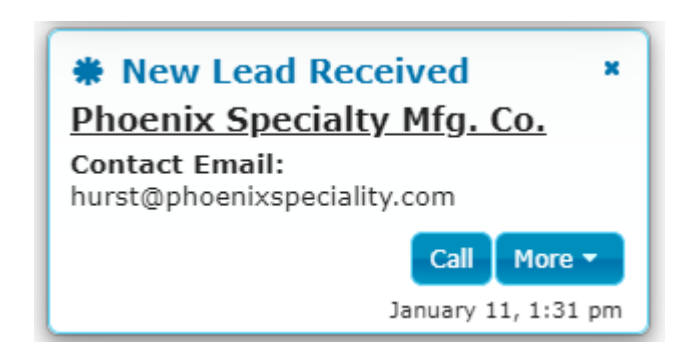

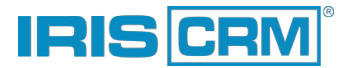

11. Your new Zap is now ready and you can enable it, so that it continues to run automatically:

| ↓ · · · · · · · · · · · · · · · · · · ·   |       |
|-------------------------------------------|-------|
| Do this<br>2. Create New Lead in IRIS CRM | 0<br> |
| ✓ Choose App & Event                      | ٢     |
| V Choose Account                          | ۲     |
| ✓ Customize Create New Lead               | 0     |
| ✓ Send Data                               | •     |
| Done Editing                              |       |
| +                                         |       |
| Share Feedback                            |       |
| Zap is ready - now turn it on! OFF ×      |       |

You can also enable or disable the Zap from your Home page at any time:

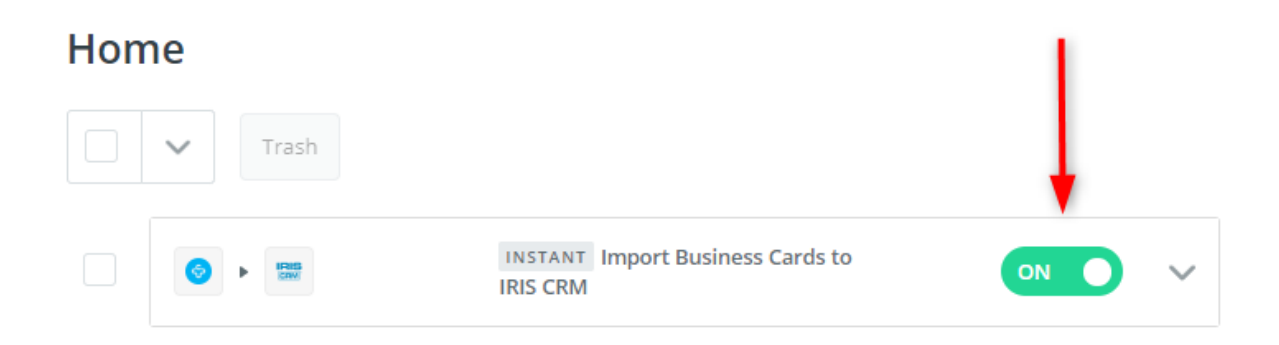

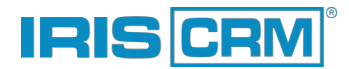

12. With the Zap enabled, you can now continue to add business cards in your Contacts+ account, after which they will be added as new leads in IRIS CRM automatically.

To import a scanned business card from your desktop click on the + symbol in **Contacts+**, and click **Business Card**:

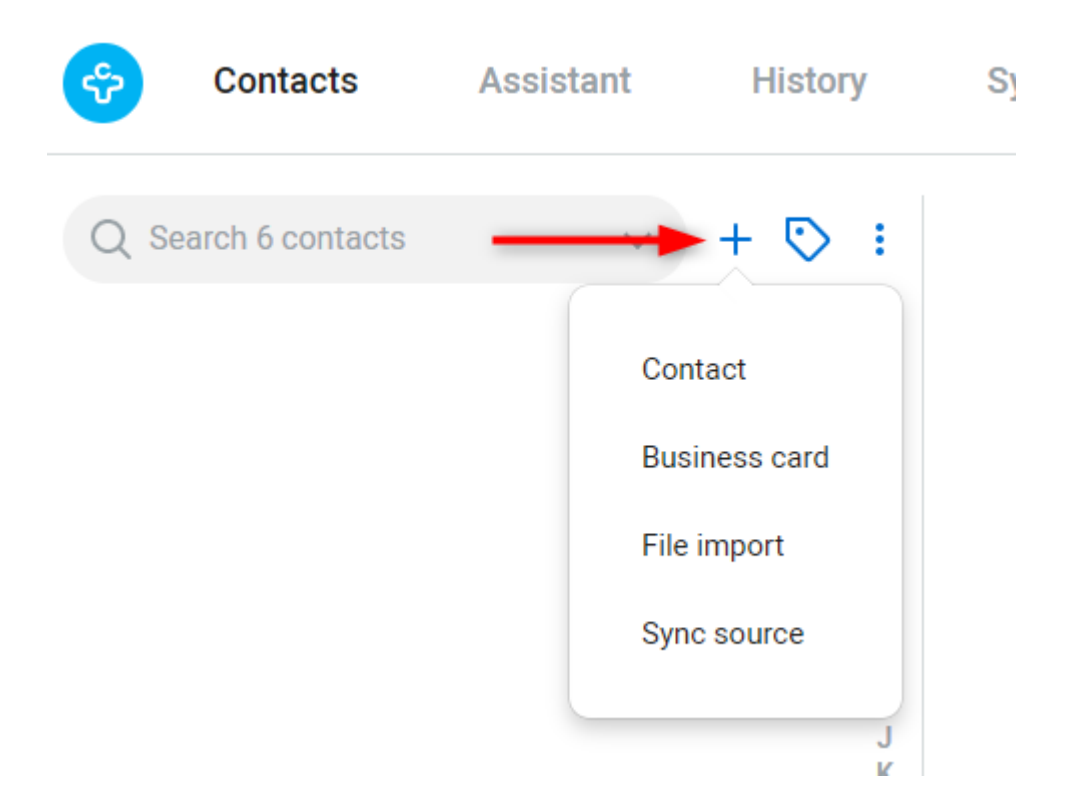

**Note:** You can also import business cards easily by using the Contacts+ mobile app and simply taking a picture of the business card.

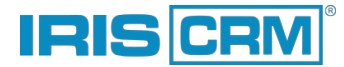

13. Select the business card from your desktop and click Upload:

| Upload Business Cards                                                 |  |
|-----------------------------------------------------------------------|--|
| Import .png or .jpg images of business cards for human transcription. |  |
| Drag and drop files<br>or                                             |  |
| Upload from Computer                                                  |  |
|                                                                       |  |
| Cancel Import                                                         |  |
|                                                                       |  |

Here is an example of an imported business card:

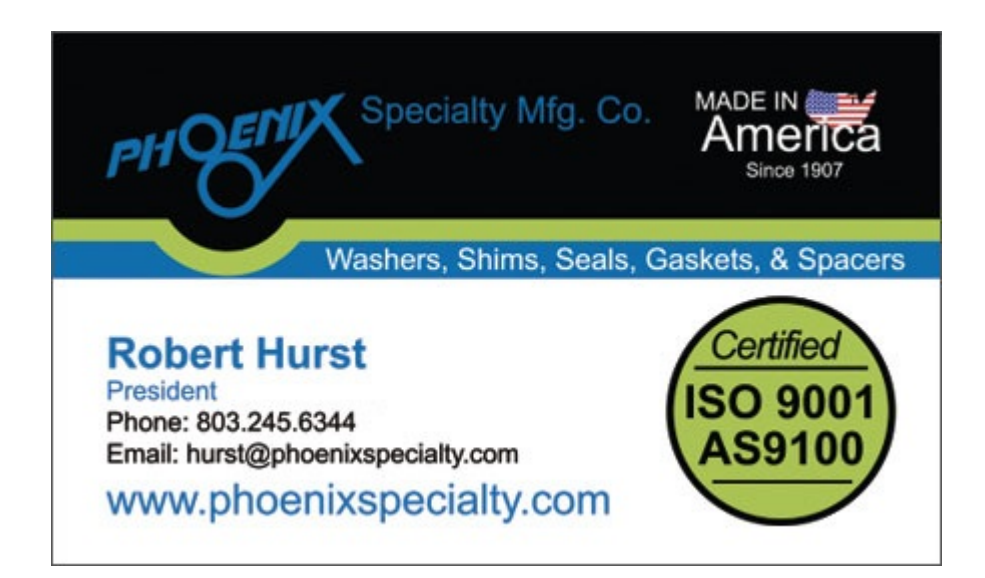

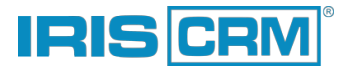

14. Once the business card is transcribed, your new contact will be shown in the contacts list:

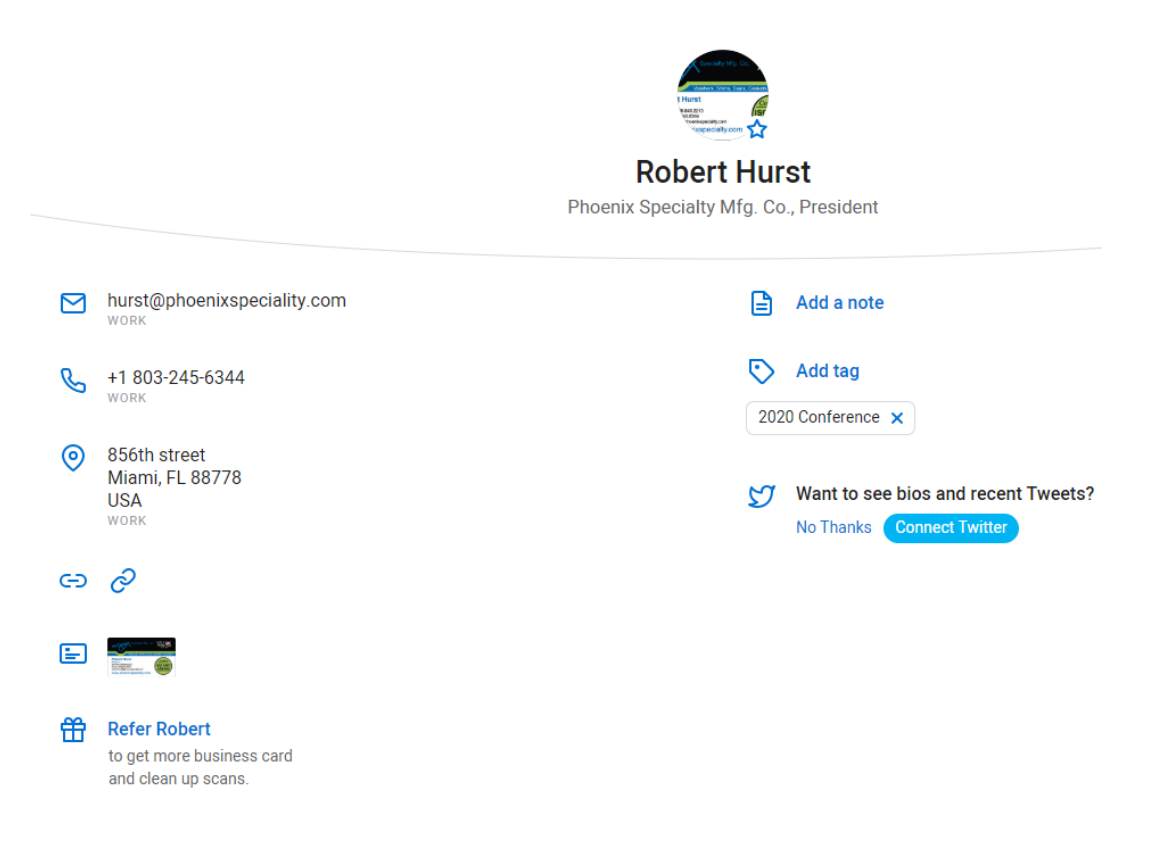

15. Finally, a new lead is added in IRIS CRM with the lead info from the business card:

| 🟦 🛛 Leads 🗕 Ner            | w Lead Calendar             | TurboApp 👻        | Tools 👻     | Residuals 👻 | Helpdesk | C |
|----------------------------|-----------------------------|-------------------|-------------|-------------|----------|---|
| Phoenix Specialty Mfg. Co. |                             |                   |             |             |          |   |
| Business Information       | Site Survey F               | inancial Profile  | Owner (     | (0) Pricing |          |   |
| DBA *                      | Phoenix Specialty Mfg. Co.  |                   |             | )           |          |   |
| Contact First Name         | Robert                      | Cont              | act Last Na | me Hurst    |          | J |
| Contact Title              | President                   |                   |             |             |          |   |
| Business Phone             | 803-245-6344                | 0 0               | )           |             |          |   |
| Contact Email              | hurst@phoenixspeciality.com |                   |             | 0 😂 😂       |          |   |
| Website                    | http://www.phoer            | nixspeciality.com | ı           | 0           |          |   |